# **Tutorial Talend Open Studio for Big Data**

Cómo crear un proceso para automatizar la normalización tablas de indicadores del banco mundial

#### 1) Descargar los datos fuente

Descargar del Banco Mundial las tablas de todos los <u>indicadores</u> que deseemos procesar y comparar como archivos Excel.

Para el ejercicio usaremos:

Población de refugiados por país o territorio de asilo

Población de refugiados por país o territorio de origen

#### 2) Abrir Talend y crear un nuevo job.

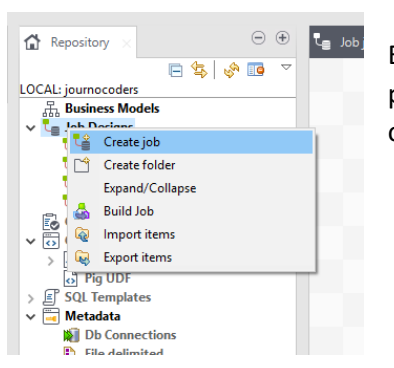

En el panel de la izquierda: Repositorio, en la rama de Job Designs podemos dar clic derecho para que se despliegue un menú de opciones. La primera opción es para crear un nuevo Job.

El nuevo Job necesita al menos un nombre que debe cumplir con los requisitos para nombrar variables en el Lenguaje Java.

• Alfanumérico pero NO debe comenzar con números.

- No debe contener espacios en blanco
- Se puede usar el caracter \_
- Distingue Mayúsculas y minúsculas

| 📵 New Job   |                 |        |        |
|-------------|-----------------|--------|--------|
| New Job     |                 |        |        |
| 🚷 Name is   | empty.          |        |        |
| Name        |                 |        |        |
| Purpose     |                 |        |        |
| Description |                 |        | <br>^  |
|             |                 |        |        |
|             |                 |        | ~      |
| Author      | user@talend.com |        |        |
| Locker      |                 |        |        |
| Version     | 0.1             |        | Mm     |
| Status      |                 |        | Ŷ      |
| Path        |                 |        | Select |
|             |                 | Finish | Cancel |

### 3) Extraer los datos.

Buscamos y arrastramos de la paleta al área de trabajo el componente para leer los datos de un archivo Excel: tFileInputExcel

Cuando nos colocamos encima del componente, en el tab Componente en la parte inferior se mostrarán los parámetros de configuración del componente.

Ahí debemos definir:

- 1) La ruta del archivo Excel a extraer (File name)
- 2) El nombre de la hoja a extraer (Sheet list)
- 3) La posición de Inicio del dataset (Header)
- 4) La última columna a leer (Last column)

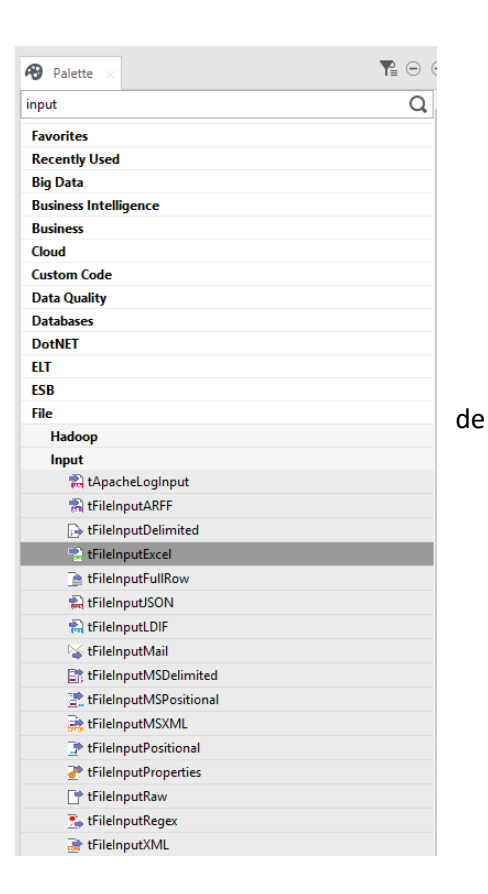

|                  |                  | tFileInputExcel_1                                            |     |
|------------------|------------------|--------------------------------------------------------------|-----|
|                  |                  |                                                              |     |
|                  |                  |                                                              |     |
|                  |                  |                                                              |     |
| ner Code         |                  |                                                              |     |
| ob(Turorial 0.1) | Contexts(Tu      | orial) 🕫 Component 🗴 🕩 Run (Job Turorial)                    | ⊕ ⊕ |
| tFileInputEx     | cel_1            |                                                              |     |
| settings         | Property Type    | Built-In 🗸 🖬                                                 |     |
| nced settings    | Read excel2007   | file format(xlsx)                                            |     |
| mic settings     | File name/Stream | "J:/Talleres/journocoders/Refugiados por pais de origen.xls" | *   |
|                  | All sheets       |                                                              |     |
| mentation        | Sheet list       | Sheet (name or position) Use Regex                           |     |
|                  |                  | "Data"                                                       |     |
|                  |                  |                                                              |     |
|                  |                  |                                                              |     |
|                  |                  |                                                              |     |
|                  |                  |                                                              |     |
|                  | Header           | 4 Footer 0 Limit                                             |     |
|                  | Affect each she  | et(header&footer)                                            |     |
|                  | Die on error     |                                                              |     |
|                  | First column     | 1 Last column 60                                             |     |
|                  | Schema           | Built-In 🗸 Edit schema 🐃                                     |     |
|                  |                  |                                                              |     |

Con el botón "Edit Schema" se despliega una ventana donde podemos definir los campos de la tabla y sus metadatos:

| countryName   String   Image: String     countryCode   String   Image: String     indicatorName   String   Image: String     indicatorCode   String   Image: String     a1960   Double   Image: String     a1961   Double   Image: String     a1962   Double   Image: String     a1963   Double   Image: String     a1964   Double   Image: String     a1965   Double   Image: String     a1966   Double   Image: String                                                                                                    | Column        | Key | Туре   | ✓ N          | Date Pattern (Ctr | Length | Precision | Default | Comment |
|----------------------------------------------------------------------------------------------------|---------------|-----|--------|--------------|-------------------|--------|-----------|---------|---------|
| countryCode   String     indicatorName   String     indicatorCode   String     a1960   Double     a1961   Double     a1962   Double     a1963   Double     a1964   Double     a1965   Double                                                                                                    | countryName   |     | String |              |                   | -      |           |         |         |
| indicatorName   String   Image: String     indicatorCode   String   Image: String     a1960   Double   Image: String     a1961   Double   Image: String     a1962   Double   Image: String     a1963   Double   Image: String     a1964   Double   Image: String     a1965   Double   Image: String     a1966   Double   Image: String                                                                                                    | countryCode   |     | String | $\checkmark$ |                   |        |           |         |         |
| indicatorCode String Image: Constraint of the string of the string of t | indicatorName |     | String | $\checkmark$ |                   |        |           |         |         |
| a 1960 Double   a 1961 Double   a 1962 Double   Double Image: Comparison of the state of the state of the                                                                                                    | indicatorCode |     | String | $\checkmark$ |                   |        |           |         |         |
| a1961 Double Image: Comparison of the comparison of the com | a1960         |     | Double | $\checkmark$ |                   |        |           |         |         |
| a 1962 Double Image: Comparison of the comparison of the co | a1961         |     | Double | $\checkmark$ |                   |        |           |         |         |
| a 1963 Double Image: Comparison of the comparison of the co | a1962         |     | Double | $\checkmark$ |                   |        |           |         |         |
| a 1964 Double Image: Comparison of the comparison of the co | a1963         |     | Double | $\checkmark$ |                   |        |           |         |         |
| a1965 Double 2                                                                                                    | a1964         |     | Double | $\checkmark$ |                   |        |           |         |         |
|                                                                                                    | a1965         |     | Double | $\checkmark$ |                   |        |           |         |         |
|                                                                                                    | s1066         |     | Double |              |                   |        |           |         |         |

## 4) Transformar los datos

Luego, debemos arrastrar otro componente que se llama TFlowTolterate en la categoría de **Orchestration**,

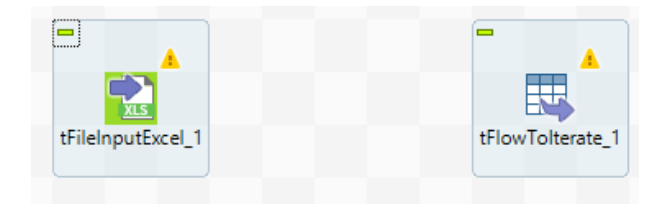

Ahora vamos a unir esos dos componentes por medio del flujo de datos principal.

Para esto pinchamos con el botón derecho sobre el componente tFileInputExcel y seleccionamos el flujo de datos principal, como muestra la imagen:

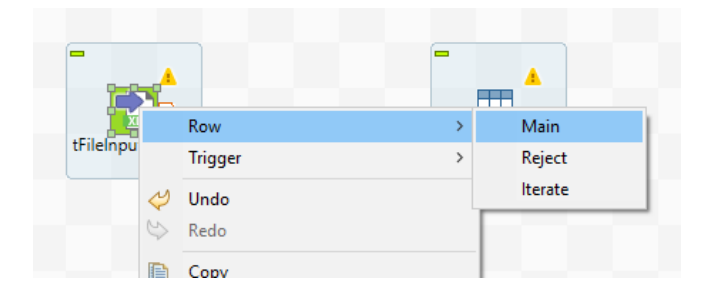

Sin tocar antes nada más, ahora pinchamos el componente tFlowToIterate, de esta manera los componentes quedan ligados:

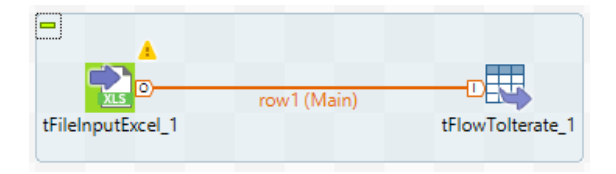

Y lo que estamos diciendo es: el componente tFileInputExcel va a extraer la tabla del Excel y va a pasar los datos al componente tFlowTolterate.

El componente tFlowTolterate sirve para aplicar un proceso a CADA UNO de los registros en el conjunto de datos que recibe.

A continuación, arrastramos el componente tLoop al área de trabajo y lo conectamos al tFlowTolterate por medio del link **iterate**.

| tFileInputExcel_1         | row1 (Main) |   |  |  |  |  |  |  |
|---------------------------|-------------|---|--|--|--|--|--|--|
|                           |             |   |  |  |  |  |  |  |
| Contexts(Turorial)        |             |   |  |  |  |  |  |  |
| Loop Type<br>For<br>While |             |   |  |  |  |  |  |  |
| From                      | 1960        | - |  |  |  |  |  |  |
| То                        | 2015        | - |  |  |  |  |  |  |
| Step                      | 1           | - |  |  |  |  |  |  |
| Values are incre          | ·           |   |  |  |  |  |  |  |

Este componente nos va a servir para aplicar un conjunto de instrucciones varias veces según un valor que se utiliza como "índice", el cual va a comenzar con el valor 1960, que es el primer año de la data hasta 2015.

En otras palabras vamos a ejecutar un proceso para cada registro del Excel y para cada año desde 1960 hasta 2015

Seguido, vamos a arrastrar y a ligar un componente llamado tFixedFlowInput, que sirve para crear dinámicamente un flujo de datos según las columnas que definamos y el valor que les asignemos.

Primero vamos a definir el esquema para este componente (Clic sobre "Edit Schema")

| Schema of tFixedFlowIng | put_1 |         |              |                  |        |           |         | ×   |
|-------------------------|-------|---------|--------------|------------------|--------|-----------|---------|-----|
| tFixedFlowInput_1       |       |         |              |                  |        |           |         |     |
| Column                  | Key   | Туре    | ✓ N          | Date Pattern (Ct | Length | Precision | Default | Com |
| countryName             |       | String  | $\checkmark$ |                  |        |           |         |     |
| countryCode             |       | String  | $\checkmark$ |                  |        |           |         |     |
| ano                     |       | Integer | $\checkmark$ |                  |        |           |         |     |
| refOrigen               |       | Double  |              |                  |        |           |         |     |
|                         |       |         |              |                  |        |           |         |     |
| •                       |       |         |              |                  |        |           |         |     |
| 🕂 🗙 🗘 🕀 🗎               |       | Q 6     | 1            |                  |        |           |         |     |
|                         |       |         |              |                  |        |           |         |     |
|                         |       |         |              |                  |        | ОК        | Cance   |     |
|                         |       |         |              |                  |        |           |         |     |

|         | tFileInputExcel_1        | row1 (Main)            | tFlowTolterate_1     | Iterate           | D D<br>tLoop_1            | lterate       | tFixedFlowInput_1 |  |  |
|---------|--------------------------|------------------------|----------------------|-------------------|---------------------------|---------------|-------------------|--|--|
|         |                          |                        |                      |                   |                           |               |                   |  |  |
|         |                          |                        |                      |                   |                           |               |                   |  |  |
| al 0.1) | Contexts(Tu              | rorial) 🔭 Componen     | t 🗙 🕩 Run (Job Turor | ial)              |                           |               |                   |  |  |
| lowin   | iput_1                   |                        |                      |                   |                           |               |                   |  |  |
|         | Schema                   | Built-In 🗸 Edit schema |                      |                   |                           |               |                   |  |  |
| ngs     | Number of rows           | ws 1                   |                      |                   |                           |               |                   |  |  |
| gs      | Mode<br>Use Single Table | le                     |                      |                   |                           |               |                   |  |  |
| n       | Values                   | Column                 | Value                |                   |                           |               |                   |  |  |
|         |                          | countryName            | ((String)globalMap.  | get("row1.counti  | ryName"))                 |               |                   |  |  |
|         |                          | countryCode            | ((String)globalMap.  | get("row1.counti  | ryCode"))                 |               |                   |  |  |
|         |                          | ano                    | ((Integer)globalMap  | o.get("tLoop_1_C  | URRENT_VALUE"))           |               |                   |  |  |
|         |                          | refOrigen              | ((Double)globalMap   | p.get("row1.a"+ ( | (Integer)globalMap.get("t | Loop_1_CURREI | NT_VALUE"))))     |  |  |
|         |                          |                        |                      |                   |                           |               |                   |  |  |
|         | O Use Inline Tabl        | e                      |                      |                   |                           |               |                   |  |  |
|         | O Use Inline Cont        | tent(delimited file)   |                      |                   |                           |               |                   |  |  |
|         |                          |                        |                      |                   |                           |               |                   |  |  |

Luego, establecemos el valor que va a tener cada columna de este nuevo set:

Los valores vienen de los 2 componentes anteriores, son autocompletados, basta con digitar "TFlow" + [TAB] y nos salen los valores actuales que maneja este componente

Para el valor correspondiente al año vamos a utilizar el valor actual del Loop para obtener el valor de la columna deseado.

### 5) Y Finalmente Cargar de los datos

Ahora solo es cuestión de escoger el formato de salida de los datos ya transformados, por ejemplo si queremos generar un csv hay un componente para ésto: tFileOutputDelimited, al cual le enviamos el flujo de datos principal (Main), le definimos la ruta del archivo a generar y los demás parámetros de configuración según muestra la imagen:

| tEilelo           |                                                                           |    |
|-------------------|---------------------------------------------------------------------------|----|
| tritein           | tFlowTolterate_1 tLoop_1 tFixedFlowInput_1 tFileOutputDelimited_1         |    |
|                   |                                                                           |    |
|                   |                                                                           |    |
|                   |                                                                           |    |
| rsPIB 0.1) 📴 Cont | texts(journocodersPIB) 🕫 Component × 🕨 Run (Job journocodersPIB) $igodot$ | ŧ  |
| Delimited_1       |                                                                           | _  |
| Property Type     | Built-In 🗸                                                                |    |
| Use Output Stre   | am                                                                        |    |
| File Name         | "J:/Talleres/journocoders/CO2 Emisiones Normalizado.csv"                  | •• |
| Row Separator     | "\n" Field Separator ";"                                                  | _  |
| Append Inc        | clude Header                                                              |    |
| Schema            | Built-In 🔻 Edit schema 📨 Sync columns                                     |    |

Y ya estamos listos para poner a correr el Job, lo hacemos desde el tab "Run" donde hay un botón de "Run"

| Designer Code                    |              |                           |             |                               |
|----------------------------------|--------------|---------------------------|-------------|-------------------------------|
| Job(journocoders                 | ;PIB 0.1)  🛐 | Contexts(journocodersPIB) | 😵 Component | ▶ Run (Job journocodersPIB) × |
| Job journocoders                 | sPIB         |                           |             |                               |
| Basic Run<br>Debug Run           | Execution    | Run 🗏 Kill                | Clear       |                               |
| Advanced settings<br>Target Exec |              |                           |             |                               |
| Memory Run                       |              |                           |             |                               |